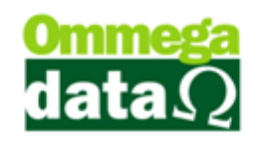

### Inventário

O inventário normalmente é realizado quando a empresa precisa fazer uma conferência do estoque, algumas empresas fazem no final do ano quando os escritórios de contabilidade solicitam. Porém é importante fazer outras vezes ao ano para controlar o estoque.

#### Geração de Inventário

No Troll é possível gerar o inventario, mas antes é necessário escolher a empresa. Caso contrário não aparecerá o nome da empresa no inventário e isso o tornará inválido. Para selecionar a empresa no Troll, proceda da seguinte maneira:

- 1. No menu Empresa;
- 2. Escolha a empresa;

No Troll, é possível fazer o inventário acessando o módulo **Retaguarda**, menu **Produtos** e a opção **Inventário**. Assim abrirá a seguinte tela:

| 🚺 Geração de Inventár               | io                          |                                 |             |                          |                                       |                  |                       | x  |
|-------------------------------------|-----------------------------|---------------------------------|-------------|--------------------------|---------------------------------------|------------------|-----------------------|----|
| Quantidade de casas<br>Inteiro 2 Ca | decimais:1<br>sas 🔿 3 Casas | Tipo de preço: 2<br>© Custo 🔿 ( | Compra      | Modelo d<br>Mode<br>Mode | do inventário 🕻<br>elo A 💿 M<br>elo C | odelo B          | Imprime<br>Inventário |    |
| Codigo 3 Eerar Arquivo Inventário 7 |                             |                                 |             |                          |                                       |                  |                       |    |
| >Codigo Gerado e                    | m Posição em                | Em                              | presa       |                          |                                       | CNPJ             | Insc. Estadual        | ^  |
|                                     |                             | 8                               |             |                          |                                       |                  |                       |    |
| I = 1                               |                             |                                 |             |                          |                                       |                  | •                     | -  |
| Cód. Prod.:                         |                             | Total custo inventário          | × (9)       | 0.00                     | Total cor                             | mpra inventário: | 0.00                  | )  |
| >Cód. Prod.                         | Descrição                   | Preço Compra                    | Preço Custo | UN Q                     | tde. Entrada                          | Qtde. Saída      | Qtde. Total           | ^  |
|                                     |                             | ٢                               |             |                          |                                       |                  |                       |    |
| •                                   |                             |                                 |             |                          |                                       |                  | •                     | Ŧ  |
|                                     |                             |                                 |             |                          |                                       | 02               | <b>S</b> air (F12     | 2] |

- 1. Quantidade de casas decimais: Informar quantas casas decimais deseja que apresentem a quantidade do produto;
- 2. Tipo de preço: Tipo de preço deve aparecer no inventário;
- **3. Modelo de Inventário:** Modelo do inventário utilizado pela empresa. Muitos contadores solicitam o modelo A, por ter os dados mais completos;

## O futuro da sua Empresa começa aqui!

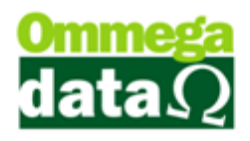

- **4. Imprime Inventário:** Imprime o relatório de inventário de acordo com os filtros da consulta;
- 5. Campo de Busca: Para pesquisar um inventário já gerado;
- 6. Gerar Arquivo Inventário: Permite gerar um inventário em arquivo do Excel;
- 7. Gerar Inventário: Neste botão será gerado o inventário;
- 8. Lista Inventário: Apresenta uma lista com os inventários gerados;
- 9. Totalizadores: Mostra os totais referentes aos inventários;
- Campo Busca: Para realizar uma pesquisa nos produtos, referentes ao inventário selecionado;
- 11. Lista Produtos: Mostra os produtos do inventário selecionado;
- **12. Sair:** Para sair dessa tela;

#### Geração do Inventário

Após selecionar o botão Gerar Inventário irá abrir esta tela, onde deverá ser informado as informações apresentadas abaixo:

| 🚺 Geração de Inventário                                                                                                    |                                                                                                    |
|----------------------------------------------------------------------------------------------------|----------------------------------------------------------------------------------------------------|
| Filtros:         999999           De:         1         até:         999999           Deto:         0         até:         (opcinal)           Depto:         0         até:         (opcinal)           Dirupo:         0         até:         (opcinal)           Linha:         0         até:         0         até:           Ø pois         Linha:         0         até:         0         até:           Ø pois         Linha:         0         até:         0         até:         0         até:         0         até:         0         até:         1         até:         1         até:         até:< | Quantidade:         • TODOS       SALD0       ZERADOS       NEGATIVOS         • TODOS       ATIVOS       INATIVOS         • TODOS       PONTA ESTOQUE       NORMAIS         • TODOS       PONTA ESTOQUE       NORMAIS         • TODOS       LISTA       NÃO ESTÃO NA LISTA |
| 0                                                                                                    |                                                                                                    |
| Gerar<br>Inventário                                                                                                    | 0 4 Sair (F12)                                                                                                    |

- 1. Produto de/até: Informar o intervalo de itens para a consulta;
- **2. Filtro:** Informar os intervalos de departamento, grupo, linha e marca dos itens para a consulta;
- 3. Quantidade: Informar o tipo de quantidade dos itens;
- 4. Situação do produto: Selecionar a situação do produto ativo ou inativo;
- Ponte de estoque: Para escolher o tipo de produtos se os que estão em ponta de estoque, normais ou todos;
- Pertencem a lista: Gerar inventário apenas dos produtos que pertencem a lista de preço, não estão na lista ou todos;
- Posição: Para informar a data final que deseja o inventário, por exemplo, o inventário do ano de 2014 a data deve ser 31/12/2014;

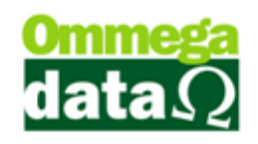

- 8. Motivo: Descrever o motivo da geração do inventário;
- 9. Gerar Inventário: Ao selecionar este botão será gerado o inventário;
- 10. Sair: Para sair desta tela;

Os relatórios do inventário podem ser gerados de duas formas, em um do Excel, ou em arquivo de PDF. O modelo como descrito anteriormente vai depender do modelo de inventário que achar de melhor entendimento ou conforme a solicitação do seu contador.

Após gerar o inventário volte a tela anterior e escolha o botão arquivo "Imprima Inventário" para imprimir em um arquivo PDF, ou "Gerar Inventário" para arquivo Excel. Assim classifique as seguintes opções antes de realizar a impressão:

| Quantidade de casas decimais:<br>Inteiro  2 Casas 3 Casas | Tipo de preço:<br>© Custo<br>(2)<br>Compra | Modelo do inventário<br>Modelo A O Modelo B<br>Modelo C 3 | Imprime<br>Inventário |
|-----------------------------------------------------------|--------------------------------------------|-----------------------------------------------------------|-----------------------|
|-----------------------------------------------------------|--------------------------------------------|-----------------------------------------------------------|-----------------------|

- Quantidade de Casas Decimais: Permite escolher a quantidade de casas decimais que deverão aparecer no campo quantidade. Caso a quantidade esteja definida por quilos, litros pode ser escolhido de 2 à 3 casas senão valores inteiros;
- Tipo de Preço: Definir como deseja o tipo de preço se por preço de custo ou de compra;
- 3. Modelo do Inventário: O modelo do relatório que deseja realizar a impressão. No modelo A o relatório é mais completo com os dados da empresa como CNPJ, Inscrição Estadual, também mostra os valores parciais e totais. No modelo B é mais resumido não apresenta as informações da empresa e no modelo C o relatório mostra os dados da empresa mais as informações relacionadas aos produtos é mais simplificado.
- **4. Imprimir Inventário:** Para realizar a impressão do inventário, abre uma tela solicitando como deseja em impressora matricial ou jato de tinta.
- 5. Gerar Arquivo Inventário: Permite gerar um relatório em excel para utilizar em outros processos ou para encaminhar para o contador.

Ao clicar em "Imprimir o Inventário" será aberta a tela de impressão, algumas mudanças iram depender de suas opções escolhidas:

# O futuro da sua Empresa começa aqui!

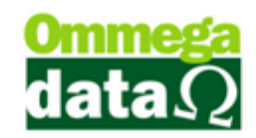

| REGISTRO DE INVENTÁRIO.                 |                            |       |        |                |               |               |             |
|-----------------------------------------|----------------------------|-------|--------|----------------|---------------|---------------|-------------|
| Firma:: XXXXXXXXXXXXXXXXXXXXXXXXXXXXXXX |                            |       |        |                |               |               |             |
| Codigo 2                                | Descrição 3                | UN (4 | Qtde 5 | Valor Unitario | Total Produto | Valor Parcial | Valor Totar |
| 1                                       | Pacote                     | UN    | 000010 | 3.500,00       | 35.000,00     | 35.000,00     | 35.000,00   |
| 2                                       | RADIO SONY CARRO           | UN    | 000010 | 117,00         | 1.170,00      | 36.170,00     | 36.170,00   |
| 4                                       | COMPUTADOR HP PARA JOGOS   | UN    | 000010 | 1.300,00       | 13.000,00     | 49.170,00     | 49.170,00   |
| 5                                       | MONITOR 21 LED 3D AOC      | UN    | 000010 | 450,00         | 4.500,00      | 53.670,00     | 53.670,00   |
| 6                                       | CADEIRA CONFORT RODINHA    | UN    | 000010 | 88,52          | 885,20        | 54.555,20     | 54.555,20   |
| 11                                      | Pão                        | KG    | 000010 | 1,00           | 10,00         | 54.565,20     | 54.565,20   |
| 12                                      | Produto                    | KG    | 000010 | 0,00           | 0,00          | 54.565,20     | 54.565,20   |
| 15                                      | PRODUTO 12 PORCENTO        | UN    | 000010 | 10,20          | 102,00        | 54.667,20     | 54.667,20   |
| 22                                      | CANETA                     | UN    | 000010 | 5,00           | 50,00         | 54.717,20     | 54.717,20   |
| 37                                      | SAL GROSSO TEMPERADO 1KG ( | UN    | 000015 | 3,46           | 51,92         | 54.769,12     | 54.769,12   |
| 38                                      | SAL GROSSO TEMPERADO 500G  | UN    | 000000 | 2,31           | 0,00          | 54.769,12     | 54.769,12   |
| 39                                      | TEMPERO NONA ROSA 1KG COD  | UN    | 000020 | 4,92           | 98,36         | 54.867,48     | 54.867,48   |
| 40                                      | TEMPERO NONA ROSA 500G CO  | UN    | 000011 | 3,00           | 33,06         | 54.900,53     | 54.900,53   |
| 41                                      | TEMPERO COMPLETO 500G COE  | UN    | 000000 | 2,31           | 0,00          | 54.900,53     | 54.900,53   |
| 42                                      | SAL GROSSO TEMP P/ CHURRAS | UN    | 000000 | 3,46           | 0,00          | 54.900,53     | 54.900,53   |
| 43                                      | SAL GROSSO TEMP P/ CHURRAS | UN    | 000000 | 119,58         | 0,00          | 54.900,53     | 54.900,53   |
| 44                                      | Camiseta azul              | UN    | 000000 | 0,00           | 0,00          | 54.900,53     | 54.900,53   |
| Total do Grupo: 10 54.900,53            |                            |       |        |                |               |               |             |
| Total do Inventário:                    |                            |       |        |                |               |               |             |

GERAR INVENTÁRIO PARA REPRESENTAR NA APOSTILA (12)

- **1. Cabeçalho:** Apresenta as informações da empresa. Sempre que precisar encaminhar ao contador é necessário estar descrito os dados da empresa.
- Código: Nessa coluna é apresentado os códigos dos produtos, conforme o cadastro no sistema;
- 3. Descrição: Apresenta a descrição do produto;
- 4. UN.: Mostra as unidades de medida do produto;
- 5. Quantidade: Mostra a quantidade em disponível em estoque;
- 6. Valor Unitário: Mostra o valor do custo do produto;
- 7. Total Produto: Apresenta o valor total em estoque do produto;
- 8. Valor Parcial: Corresponde a multiplicação do valor unitário com a quantidade;
- 9. Valor Total: Corresponde a quantidade dos valores parciais
- **10. Total Grupo:**
- 11. Total do Inventário: Apresenta o valor total do inventário do estoque;
- 12. Motivo: Referente ao motivo que pelo qual o inventário foi gerado;